## Setting the Computer BIOS (CMOS)

## This procedure applies only to the Gigabyte GA-945GM-S2 or GA-945GCM(X)-S2 Motherboard.

If you are comfortable using the CMOS Setup Utility, press the **DEL** key during boot to run the Utility, select **Load Optimized Defaults** from the Main Menu, and then change the settings shown in the table below. For more help, refer to the detailed instructions that follow.

| Menu                   | Item                    | Setting                                      |
|------------------------|-------------------------|----------------------------------------------|
| Standard CMOS Features | Drive A                 | None                                         |
|                        | Halt On                 | No Errors                                    |
| Advanced BIOS Features | Hard Disk Boot Priority | WDC-WD400BB-xxxxx<br>(Exact name will vary.) |
|                        | First Boot Device       | CDROM                                        |
|                        | Second Boot Device      | Hard Disk                                    |
|                        | Third Boot Device       | Disabled                                     |
| Integrated Peripherals | USB Keyboard Support    | Enabled                                      |
|                        | USB Mouse Support       | Enabled                                      |
| Power Management Setup | AC Back Function        | Full On                                      |
| PC Health Status       | CPU Smart FAN Control   | Disabled                                     |

**Important:** Your screens may not look exactly like the screens shown below, and some settings shown on the screens pictures may be different from your system.

## Do not change any settings that are not specifically described in this document.

- 1. Press the **DEL** key during boot. The CMOS Setup Utility Main Menu will appear:
- Use the Arrow keys (↑↓→←) to select Load Optimized Defaults, and press Enter.

Press **Y** and **Enter** when prompted to confirm the change.

3. Use the Arrow keys to highlight **Standard CMOS Features**, and then press **Enter**.

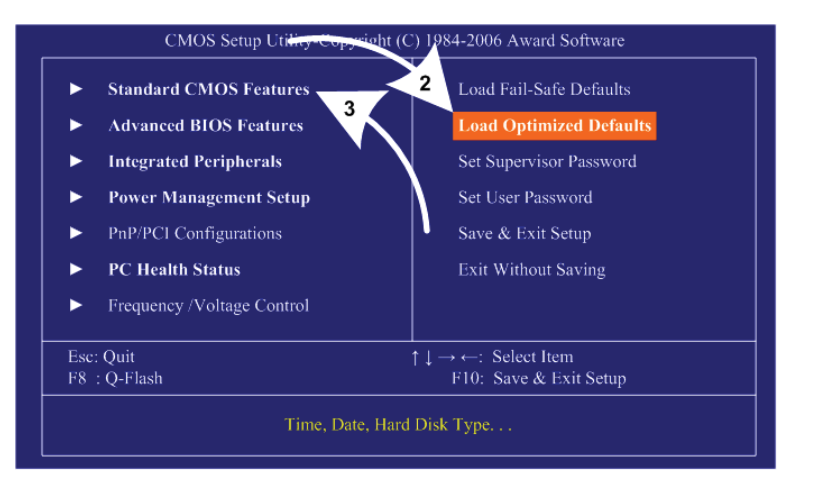

- 4. A screen similar to the following will appear:
- Use the Arrow keys to highlight the setting for Drive A and press Enter.
  Use the Page Up and Page Down keys to change the setting to None.
- 6. Change the setting for **Halt On** to **No Errors** the same way.

Press **ESC** to go back to the Main Menu.

| CMOS Setup Utility-Copyright (C) 1984-2006 Award Software<br>Standard CMOS Features |                                                                                                    |                                                                                                    |                                                    |  |
|-------------------------------------------------------------------------------------|----------------------------------------------------------------------------------------------------|----------------------------------------------------------------------------------------------------|----------------------------------------------------|--|
|                                                                                     | Date (mm:dd:yy)                                                                                                    | Thu. June 21 2007                                                                                                  | Item Help                                          |  |
| * * * * *                                                                           | Time (hh:mm:ss)<br>IDE Channel 0 Master<br>IDE Channel 0 Slave<br>IDE Channel 2 Master<br>IDE Channel 2 Slave<br>IDE Channel 3 Master<br>IDE Channel 3 Slave<br>Drive A<br>Floppy 3 Mode Support | 8 : 46 : 32<br>[WDC WD400BB-IJJHC0]<br>[None]<br>[None]<br>[None]<br>[None]<br>[None]<br>[None]<br>[Disabled]<br>6 | Menu Level ►                                       |  |
|                                                                                     | Halt On                                                                                                    | [No Errors]                                                                                                    |                                                    |  |
|                                                                                     | Base Memory<br>Extended Memory                                                                                                    |                                                                                                    |                                                    |  |
| î                                                                                   | ↓→←:Move Enter:Select<br>F5: Previous Values                                                                                                    | +/-/PU/PD:Value F10:Save<br>F6: Fail-Safe Defaults                                                                 | ESC:Exit F1:General Help<br>F7: Optimized Defaults |  |

- 7. Now use the Arrow keys to highlight **Advanced BIOS Features** and press **Enter**. A screen similar to the following will appear:
- 8. Use the Arrow keys to highlight the setting for **Hard Disk Boot Priority** and press **Enter**.
- 9. A secondary screen will appear. The Hard Drive should already be at the top of the list (it will look something like WDC-WD400BB-xxxxx), but if necessary, use the arrow keys to select the Hard Drive and then use the + key to move it to the top of the list.
- 10. Use the Arrow keys to highlight the setting for **First Boot Device** and press **Enter**.

Use the **Page Up** and **Page Down** keys to change the setting to **DVDROM**.

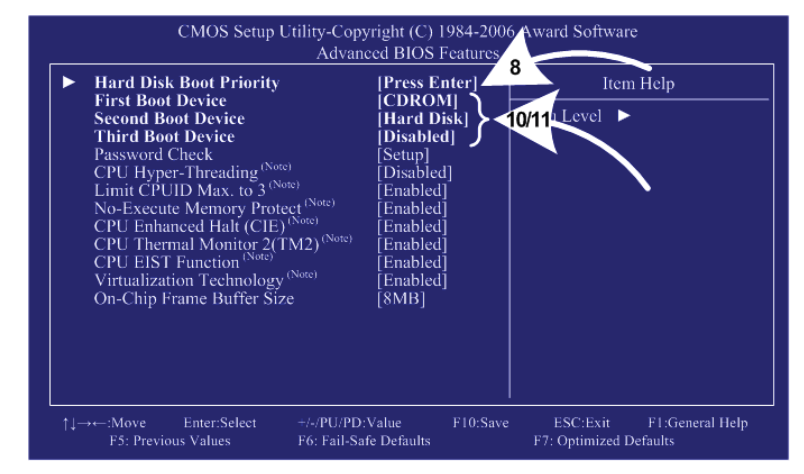

11. Set **Second Boot Device** to **Hard Disk** and **Third Boot Device** to **Disabled** the same way. Press **ESC** to go back to the Main Menu.

- 12. Now use the Arrow keys to highlight **Integrated Peripherals** and press **Enter**. A screen similar to the following will appear:
- 13. Use the Arrow keys to highlight the setting for USB Keyboard Support and press Enter. Use the Page Up and Page Down keys to change the setting to Enabled.
- 14. Use the Arrow keys to highlight the setting for USB Mouse Support and press Enter. Use the Page Up and Page Down keys to change the setting to **Enabled**.
- 15. Now use the Arrow keys to highlight Power Management Setup and press Enter. A screen similar to the following will appear:
- 16. Use the Arrow keys to highlight the setting for AC Back Function and press Enter.

Use the Page Up and Page Down keys to change the setting to **Full-On**.

- 17. Now use the Arrow keys to highlight PC Health Status and press Enter. A screen similar to the following will
- appear: 18. Use the Arrow keys to highlight the setting for CPU Smart FAN Control and press Enter. Use the Page Up and Page Down keys to change the setting to **Disabled**.

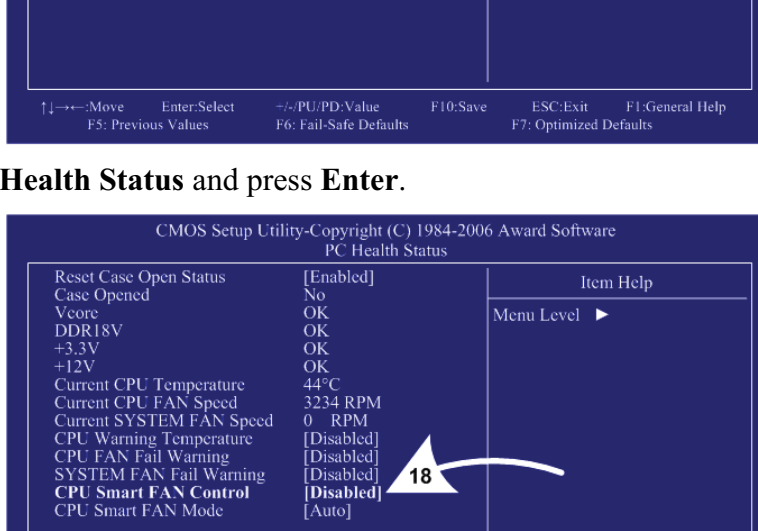

Disabled

[Disabled] [Auto]

F6: Fail-Safe Defaults

18

19. Now that all settings are correct, press F10. The following prompt will appear:

Save to CMOS and EXIT (Y/N) Y

20. Make sure "Y" shows at the end of the prompt (use the arrow keys to select, if necessary), and press Enter to save the settings and exit.

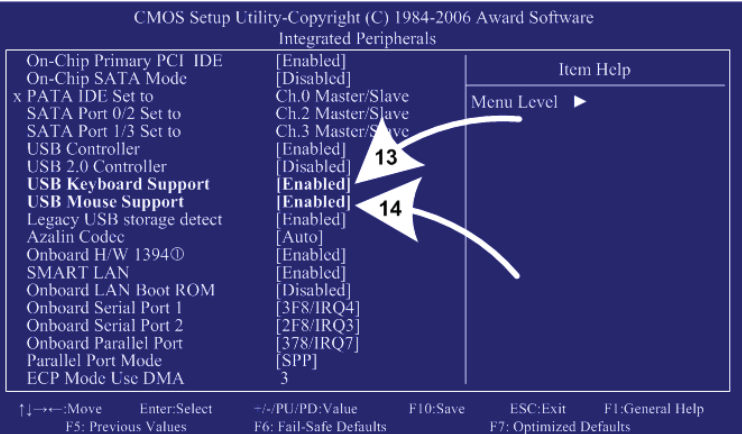

CMOS Setup Utility-Copyright (C) 1984-2006 Award Software Power Management Setup [S1(POS)] Soft-Off by PWR-BTTN [Instant-Off] Menu Level 🕨 [Enabled] Power On by Ring [Enabled] [Disabled] Date (of Month) Alarm Power On By Mouse [Disabled] Power On By Keyboard Disabled 16 [Full-On] AC Back Function

F7: Optimized Defaults